### HP 版

# 記録システム×FlowersNEXT データ連携ツール バージョンアップ手順書

## 2021/12/13 新規 2022/1/19 更新

# 内容

| 1   | ファイルのダウンロード  | 2   |
|-----|--------------|-----|
| 2   | バージョンアップ     | 3   |
| 2.1 | 親機のバージョンアップ  | . 3 |
| 2.2 | 子機のバージョンアップ  | 4   |
| 3   | バージョンアップ後の確認 | . 5 |
| 4   | 添付書類の閲覧・印刷   | 6   |
|     |              |     |

※今回のバージョンアップは、データベースのバージョンアップが必要です。
親機でも必ずバージョンアップを行ってください。
(親機に連携ツールが入っていない場合も必ず行ってください。)

©2022 CONDUCT All Rights Reserved.

### 1 ファイルのダウンロード

ホームページから対象のシステムのファイルをダウンロードします。 お使いの記録システムとお使いの FlowersNEXT システムを確認し、対象のファイルを ダウンロードしてください。

[【更新版】(記録システム名)連携ツール Ver1.N.N.O(FlowersNEXT システム名).exe]

| 記録システム    | FlowersNEXT | EXE ファイル名                                  |
|-----------|-------------|--------------------------------------------|
|           | あさがお I      | 【更新版】FTCare-i 連携 Ver1.1.4.0(あさがお I ).exe   |
|           | あさがお I      | 【更新版】FTCare-i 連携 Ver1.1.3.0(あさがおⅡ).exe     |
|           | すみれ         | 【更新版】FTCare-i 連携 Ver1.1.3.0(すみれ).exe       |
|           | あやめ         | 【更新版】FTCare-i 連携 Ver1.1.3.0(あやめ).exe       |
|           | たんぽぽ        | 【更新版】FTCare-i 連携 Ver1.1.3.0(たんぽぽ).exe      |
| FTCana i  | なのはな I      | 【更新版】FTCare-i 連携 Ver1.1.4.0(なのはな I ).exe   |
| FICare-I  | スイートピーエ     | 【更新版】FTCare-i 連携 Ver1.1.3.0(スイートピーⅡ).exe   |
|           | クローバー I     | 【更新版】FTCare-i 連携 Ver1.1.3.0(クローバー I ).exe  |
|           | クローバー II    | 【更新版】FTCare-i 連携 Ver1.1.3.0(クローバー II ).exe |
|           | コスモス        | 【更新版】FTCare-i 連携 Ver1.1.3.0(コスモス).exe      |
|           | ききょうⅡ       | 【更新版】FTCare-i 連携 Ver1.1.3.0(ききょうⅡ).exe     |
|           | フリージア       | 【更新版】FTCare-i 連携 Ver1.1.3.0(フリージア).exe     |
|           | コスモス        | 【更新版】Care-wing 連携 Ver1.1.4.0(コスモス).exe     |
| Carawing  | すみれ         | 【更新版】Care-wing 連携 Ver1.1.4.0(すみれ).exe      |
| Care-wing | ラベンダー       | 【更新版】Care-wing 連携 Ver1.1.4.0(ラベンダー).exe    |
|           | すいせん        | 【更新版】Care-wing 連携 Ver1.1.4.0(すいせん).exe     |
|           | コスモス        | 【更新版】Medicare 連携 Ver1.1.5.0(コスモス).exe      |
| Medicare  | すみれ         | 【更新版】Medicare 連携 Ver1.1.5.0(すみれ).exe       |
|           | ラベンダー       | 【更新版】Medicare 連携 Ver1.1.5.0(ラベンダー).exe     |
|           | あさがお I      | 【更新版】ケアパピルス連携 Ver1.2.2.0(あさがお I ).exe      |
|           | すみれ         | 【更新版】 ケアパピルス連携 Ver1.2.1.0(すみれ).exe         |
|           | なのはな I      | 【更新版】ケアパピルス連携 Ver1.2.1.0(なのはな I ).exe      |
| ケアパピルス    | たんぽぽ        | 【更新版】ケアパピルス連携 Ver1.2.2.0(たんぽぽ).exe         |
|           | スイートピーⅡ     | 【更新版】ケアパピルス連携 Ver1.2.1.0(スイートピーⅡ).exe      |
|           | クローバー I     | 【更新版】ケアパピルス連携 Ver1.2.1.0(クローバー I ).exe     |
|           | サルビア        | 【更新版】ケアパピルス連携 Ver1.2.1.0(サルビア).exe         |
| 絆         | コスモス        | 【更新版】絆連携 Ver1.1.2.0(コスモス).exe              |
| ICT עו    | あさがお I      | 【更新版】ICT リハ連携 Ver1.1.4.0(あさがお I ).exe      |

2 バージョンアップ

#### 2.1 親機のバージョンアップ

※親機で作業を行ってください。(親機に連携ツールが入っていない場合も必ず行ってください。)

- ① ホームページからダウンロードしたファイルを解凍します。
- ② ユーザーアカウント制御の画面(このアプリがデバイスに変更を加えることを許可しますか?)
   が表示されますので、「はい」をクリックします。
- ③ 「差し替えを開始します。連携ツールの画面は閉じましたか?」の確認メッセージが表示され ますので、連携ツールが起動されている場合は、閉じて、「はい」をクリックします。

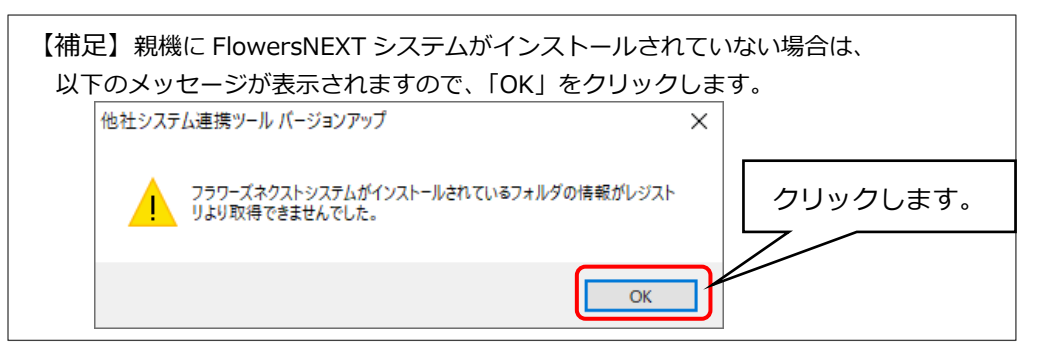

④ 「他社システム連携ツール バージョンアップ」画面が表示されますので、「バージョンアップ」
 をクリックします。

| 例)   | FTCare-i×あ        | さがお I                  |    |
|------|-------------------|------------------------|----|
| 他社シス | ステム連携ツール バージョンアップ |                        | ×  |
|      | 他社シス?             | テム連携ツール バージョンアップ       |    |
| x    | 対象システム:           | あさがお I                 |    |
| 運    | 重携先:              | FTCare-i               |    |
| )    | (ージョン:            | 1.1.3.0 <u>更新內容を確認</u> |    |
|      |                   | バージョンアップ               |    |
|      |                   |                        | 終了 |

- ⑤ 確認メッセージが表示されますので、「はい」をクリックします。
- ⑥ 「インストール処理が完了しました。」とメッセージが表示されますので、「OK」をクリックします。
- ⑦ 「終了」をクリックします。

#### 2.2 子機のバージョンアップ

## ※連携ツールが親機のみインストールされている場合で、手順2.1の親機のバージョンアップが お済みの場合は、この作業は不要です。

- ① ホームページからダウンロードしたファイルを解凍します。
- ② ユーザーアカウント制御の画面(このアプリがデバイスに変更を加えることを許可しますか?) が表示されますので、「はい」をクリックします。
- ③ 「差し替えを開始します。連携ツールの画面は閉じましたか?」の確認メッセージが表示され ますので、連携ツールが起動されている場合は、閉じて、「はい」をクリックします。
- ④ 「他社システム連携ツール バージョンアップ」画面が表示されますので、「バージョンアップ」
   をクリックします。

| 例) FTCare-i×a                    | あさがお I                 |    |
|----------------------------------|------------------------|----|
| 他社システム連携ツール <mark>パ</mark> ージョンア | พว <i>ี</i>            | ×  |
| ▲ 御社シン                           | フテム审推ツール バージョンアップ      |    |
|                                  |                        |    |
| 対象システム:                          | あさがお I                 |    |
| 連携先:                             | FTCare-i               |    |
| バージョン:                           | 1.1.3.0 <u>更新內容を確認</u> |    |
|                                  |                        |    |
|                                  | バージョンアップ               |    |
|                                  |                        |    |
|                                  | *                      | 冬了 |
|                                  |                        |    |

- ⑤ 確認メッセージが表示されますので、「はい」をクリックします。
- ⑥ 「インストール処理が完了しました。」とメッセージが表示されますので、「OK」をクリックします。
- ⑦ 以下のメッセージが表示されますので、「OK」をクリックします。
   ※このメッセージは、親機のバージョンアップを行っていても表示されます。

| 他社システム連携ツール バージョンアップ ×                               |                                                                        |
|------------------------------------------------------|------------------------------------------------------------------------|
| サーバ端末でパージョンアップ作業が必要です。<br>サーバ端末でもパージョンアップ作業を行ってください。 | 3ページの手順「2. 親機のバージョ<br>ンアップ」を行っていない場合は、親<br>機でも、バージョンアップ作業を行<br>ってください。 |
| ОК                                                   |                                                                        |
| クリック                                                 | します。                                                                   |

⑧ 「終了」をクリックします。

# 3 バージョンアップ後の確認

データ連携ツールを起動します。画面左下にあるバージョン情報を確認します。 ※連携ツールが入っているパソコンすべてで確認してください。

| 🔃 データ連携ツール 環境名            | :NEXT_ENV_01 事業所名:新地域密着テ | εγ − □ ×              |
|---------------------------|--------------------------|-----------------------|
| *理設定                      | バージョン確認                  |                       |
| ノノ注                       | FTCare-i の場合             | 1.1.3.0               |
| 連携先エフトス                   |                          | あさかお1、なのはな1は、1.1.4.0  |
|                           | Care-Wing の場合            | 1.1.4.0               |
| 連携メニュー                    | Medicare の場合             | 1.1.5.0               |
| <ul> <li>利用者情報</li> </ul> | ケアパピルスの場合                | 1.2.1.0               |
|                           |                          | あさがお I 、たんぽぽは、1.2.2.0 |
|                           | ICT リハの場合                | 1.1.4.0               |
| ● 実績情報 (                  | 絆の場合                     | 1.1.2.0               |
|                           |                          |                       |
| ノ「ージョン情報 -1.1.3.0         |                          | 終了( <u>C</u> )        |

### 4 添付書類の閲覧・印刷

添付書類がパソコン内に保存されています。

デスクトップにある「(FlowersNEXT システム名)添付書類」を開きファイルを確認してください。 ※連携ツールが入っているパソコンで確認ができます。

|               | デスクトップ「(FlowersNEXT システム名)添付書類」       |
|---------------|---------------------------------------|
| FICare-Iの場合   | >「Ver1.1.3.0 FTCare-i 連携ツール(211210)」  |
| Care wing の担合 | デスクトップ「(FlowersNEXT システム名)添付書類」       |
| Care-wing 0场合 | >「Ver1.1.2.0 Care-wing 連携ツール(211210)」 |
| Madiaara の担合  | デスクトップ「(FlowersNEXT システム名)添付書類」       |
| Medicare の場合  | >「Ver1.1.4.0 Medicare 連携ツール(211210)」  |
| ケマパピリフの担合     | デスクトップ「(FlowersNEXT システム名)添付書類」       |
| クアハビルスの場合     | >「Ver1.2.1.0 ケアパピルス連携ツール(211210)」     |
|               | デスクトップ「(FlowersNEXT システム名)添付書類」       |
| ロリハの場合        | >「Ver1.1.2.0 ICT リハ連携ツール(211210)」     |
| 外の担合          | デスクトップ「(FlowersNEXT システム名)添付書類」       |
| 祥の場合<br>      | >「Ver1.1.2.0 絆連携ツール(211210)」          |

以上で作業は終了です。